# Comment importer les plans d'aide depuis la plateforme financeur au format ESPPADOM ?

## Prérequis:

Gérer une interface avec la plateforme financeur conforme au format ESPPADOM Posséder les paramétrages de l'interface plan d'aide dans *Gestion - Etablissement* 

### Droits:

Module Télégestion

## **Objectifs**:

Importer les plans d'aide depuis la plateforme financeur afin de mettre à jour les prises en charge automatiquement dans Sociel.net

#### Etape 1: Les éléments de paramétrage dans Sociel.net

## **Etape 2: Import du fichier**

## **Contenu:**

#### Etape 1 : Les éléments de paramétrage dans Sociel.net

Avant d'effectuer l'import des plans d'aide, plusieurs paramétrages sont à mettre en place ou/et vérifier :

- Sur le financeur :
  - Saisie de l'identifiant communiqué par votre financeur (par exemple pour le département du CD083APA) dans *Gestion financeurs* champ *Id.télégestion* pour les financeurs concernés par les plans d'aide.
  - Cocher *Plan d'aide au niveau des accords et financements*
  - Dans l'onglet *Paramétrage* Cocher *Centraliser la facturation sur un établissement gestionnaire* et choix de l'établissement.
- Dans la table des codifications :
  - Créer les activités présentes dans le fichier d'import. Par exemple, liste des activités avec plateformes Domatel :

| APA-ADD-P | APA – Aide à dom Heures Dim&JF - Prestataire  | Aide à domicile  | Prestataire  |
|-----------|-----------------------------------------------|------------------|--------------|
| APA-ADS-P | APA – Aide à dom Heures Semaine - Prestataire | eAide à domicile | Prestataire  |
| APA-URG-P | APA – Aide d'urgence                          | Aide à domicile  | Prestataire  |
| AS-SM-P   | Aide ménagère                                 | Service Menage   | rPrestataire |
| AS-SMC-P  | Aide ménagère couple                          | Service Menage   | rPrestataire |
| PCH-ADA-P | PCH – Aide à dom Adulte - Prestataire         | Aide à dom       | Prestataire  |
| PCH-ADE-P | PCH – Aide à dom Enfant - Prestataire         | Aide à dom       | Prestataire  |
|           |                                               |                  |              |

Pour ce faire, *Outils- Paramétrage – Table des codifications – Nouveau code - Activité* Saisir le code, le libellé cocher *II s'agit d'une activité de télégestion* et saisir le libellé de l'activité

| Type :                        | Activité                                                                |  |
|-------------------------------|-------------------------------------------------------------------------|--|
| Code :                        | APA                                                                     |  |
| Libellé :                     | APA-ADSP-P                                                              |  |
|                               | Utilisation 🔲 Valeur par défaut                                         |  |
| Article                       | :                                                                       |  |
| Kms                           | :                                                                       |  |
| Article annexe                | :                                                                       |  |
| Туре                          | :  Prestataire  Mandataire                                              |  |
|                               | Il s'agit d'une activité de télégestion 🔽 Code Télégestion : APA-ADSP-P |  |
| Codification spé<br>par Télég | cifique<br>gestion Codification de l'activité                           |  |
|                               | Aucun Enregistrement                                                    |  |

- Dans **Gestion Usagers**, les éléments suivants sont indispensables et doivent être identiques entre la plateforme financeur et Sociel.net :
  - o Le nom de l'usager
  - Le prénom de l'usager
  - o La date de naissance de l'usager

#### **Etape 2 : Import du fichier**

Pour importer les données dans Sociel.net, après export du fichier sur votre plateforme financeur, vous pouvez l'importer de la manière suivante :

Module *Télégestion – Import plans d'aide - Ouvrir le fichiers des Plans d'aide-* Sélectionner le fichier concerné - les lignes du fichier s' affichent pour chaque plan d'aide.

| Type Import           | Niveau<br>d'avertiss | Code<br>Financeur | Financeur    |
|-----------------------|----------------------|-------------------|--------------|
|                       |                      |                   |              |
| 🖪 🔲 🚱 Mise à jour du  | Aucun                | CD083A            | CONSEIL GENE |
| 🗄 📃 🚱 Modification Ac | Aucun                | CD083A            | CONSEIL GENE |
| 🕒 📃 🚱 Modification du | Aucun                | CD083A            | CONSEIL GENE |
| 🗄 📃 🛞 Modification Ac | Aucun                | CD083A            | CONSEIL GENE |
| 🗄 🔲 🚱 Modification Ac | Aucun                | CD083A            | CONSEIL GENE |

En cas d'anomalie, vous pouvez cliquer sur le + à gauche afin d'identifier la cause de cette anomalie et la corriger.

Vous pouvez sélectionner les ligne et cliquer sur